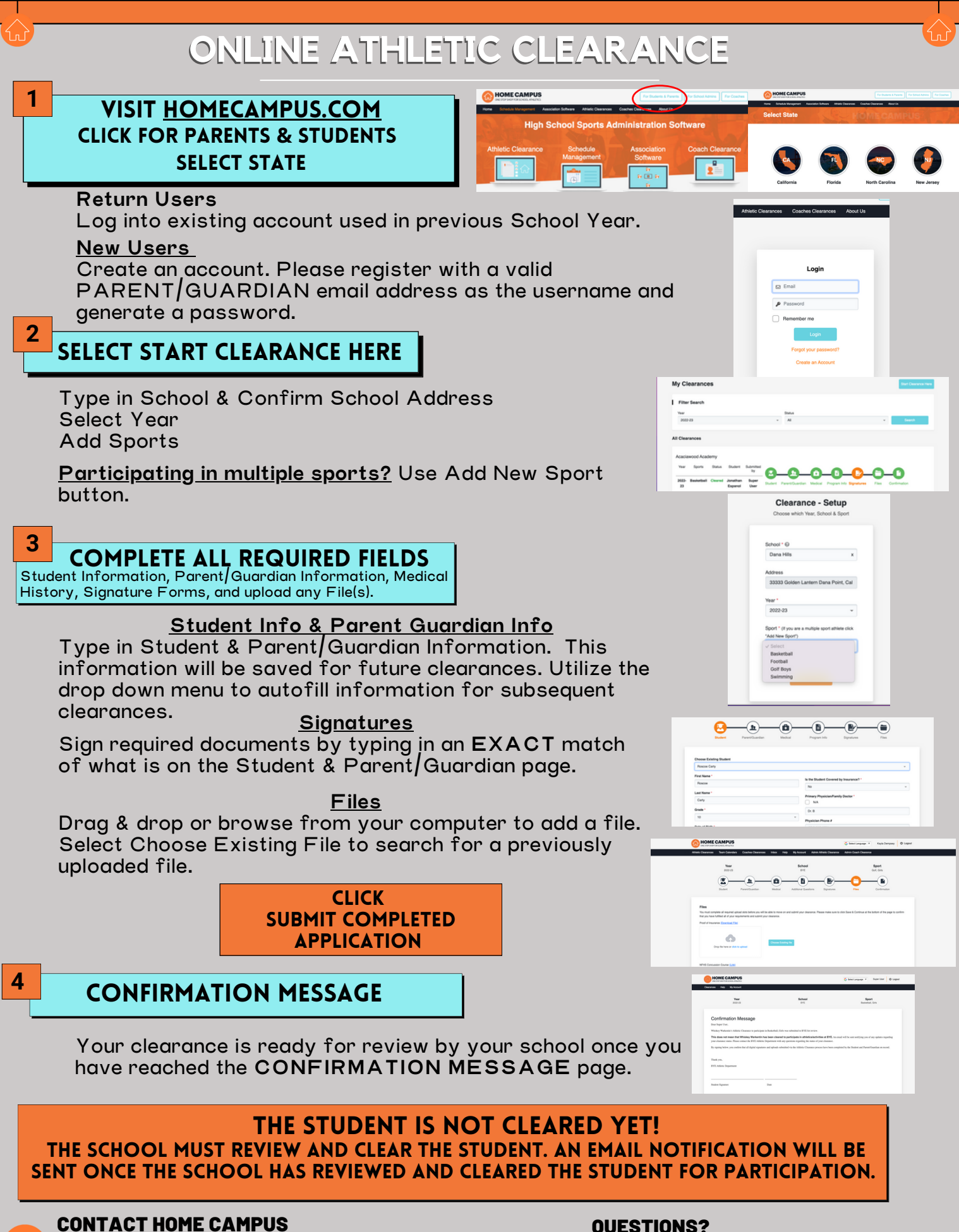

SUPPORT@HOMECAMPUS.COM **ATHLETIC CLEARANCE HELP ARTICLES** 

## **OUESTIONS?**

**USE THE HELP ICON AT THE BOTTOM RIGHT SCREEN FOR ASSISTANCE!** 

⑦ Help